# WiFi Wetterstation

### Voraussetzungen

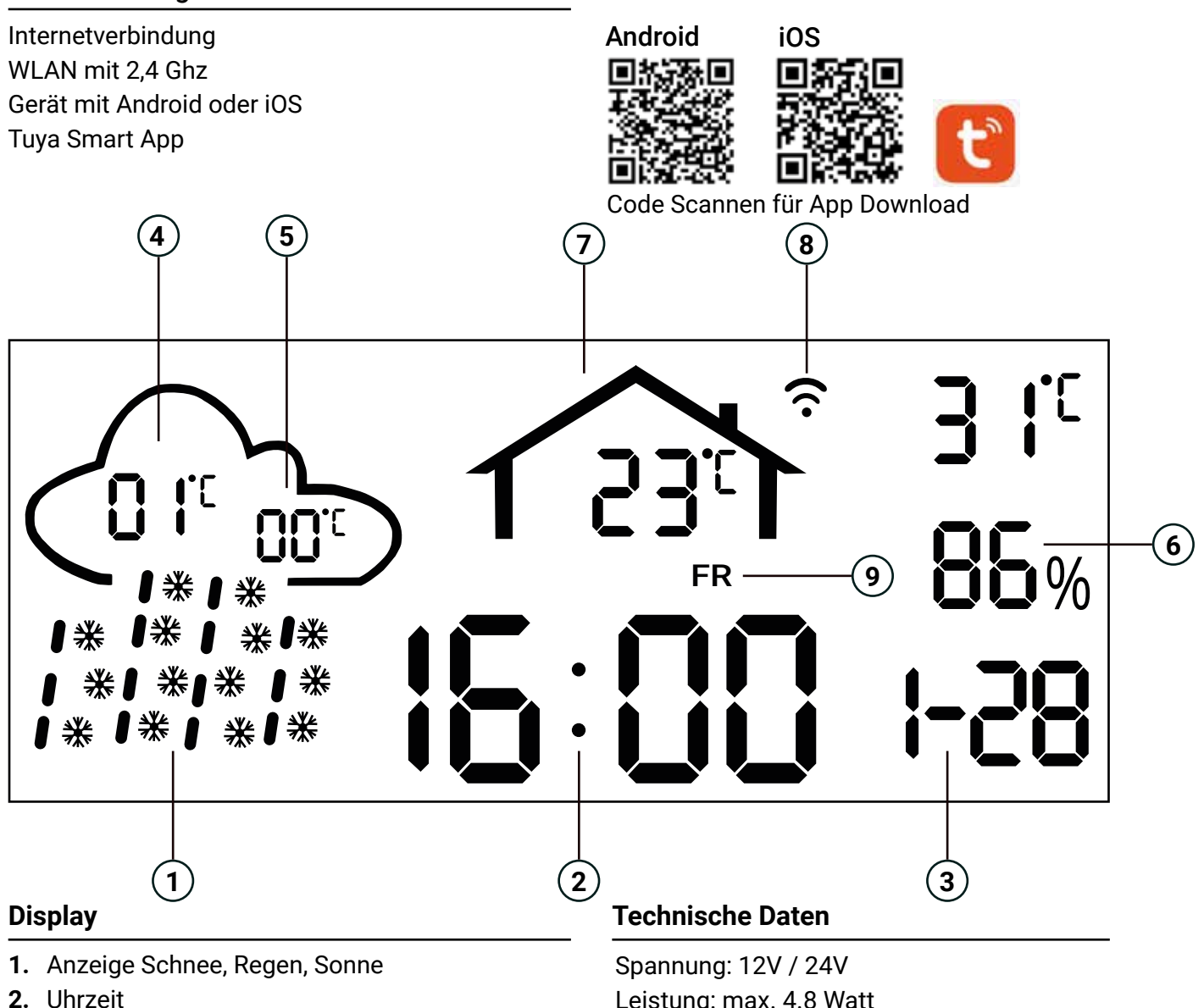

- 3. Datum
- 4. Höchste Tagestemperatur
- 5. Niedrigste Tagestemperatur
- 6. Luftfeuchtigkeit (Außen)
- 7. Innentemperatur (Hinter Spiegel!)
- 8. WLAN Statusanzeige
- 9. Wochentag

### Inbetriebnahme

Leistung: max. 4.8 Watt Anzeige: 3,5" 86 x 35 mm

## Hilfe bei Verbindungsproblemen

- 1. Ihr WLAN ist nicht im 2,4 Ghz Modus.
- 2. Der WLAN Router ist zu weit entfernt.
- 3. Die Tuya Smart App ist nicht auf dem neusten Stand.
- 4. Ihre Internetverbindung ist ausgefallen.
- Ihr WLAN Passwort ist nicht korrekt.
- 1. Laden Sie die Tuya Smart App aus dem Android- oder iOS App Store herunter.
- 2. Starten Sie die Tuya Smart App. Melden Sie sich dann mit Ihrem bestehenden Konto an oder melden Sie sich an.
- 3. Drücken Sie das "+"-Symbol oder wählen Sie "Gerät hinzufügen" und erteilen Sie die erforderlichen Berechtigungen für die Tuya Smart App.
- 4. Halten Sie die Taste\* der Wetterstation (auf der Spiegelrückseite) 5 Sekunden lang gedrückt bis das WLAN Symbol auf dem Bildschirm der Wetterstation blinkt.
- 5. Drücken Sie "Hinzufügen", um die Wetterstation hinzuzufügen und geben Sie das Passwort für Ihr WLAN-Netzwerk ein (nur 2,4-GHz-Netzwerke werden unterstützt\*). Alle WLAN Router sind 2,4 GHz fähig. Wie Sie dies aktivieren finden Sie in der Betriebsanleitung Ihres Routers.

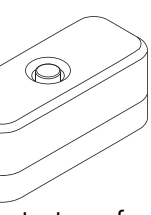

#### \*Anlerntaster auf Spiegelrückseite